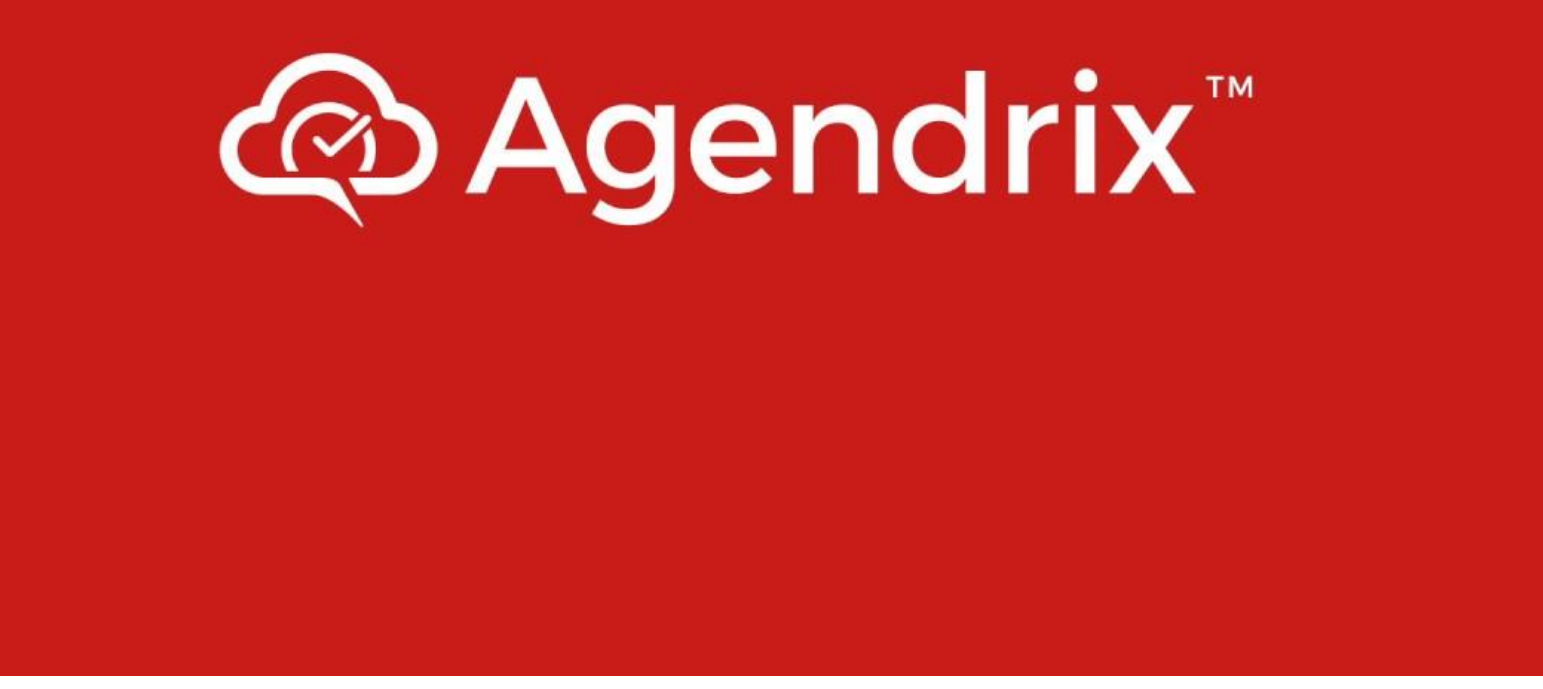

**Third Times the Charm!** 

Our new scheduling and time clock management software!

# What must I do now?

|                       |                                                               | Andrea 🗖 🗖 🗙      |
|-----------------------|---------------------------------------------------------------|-------------------|
| 🚳 Sign in — Ag 🗙 🤷 He | ow to use 🛛 🗙 🕼 Agendrix He 🗙 🖉 G agendrix - E 🗙 🌾 Agendrix I | He ×              |
| ← → C 🏠 🔒 Secur       | e   https://app.agendrix.com/en/sign-in                       | 아 ☆ 🖸 🗄           |
| Apps 🚺 MSN.com 📙      | eGalaxy 🚭 spam netrepid 📃 website 📃 smartwaiver               | » Other bookmarks |
|                       | Agendrix                                                      |                   |
|                       | Sign in with Facebook                                         |                   |
|                       | G Sign in with Google                                         |                   |
|                       | Or                                                            |                   |
|                       | andreas@dutchsprings.com                                      |                   |
|                       |                                                               |                   |
|                       | Remember me?                                                  |                   |
|                       | Sign in                                                       |                   |
|                       | Forgot your password?                                         |                   |
|                       | Sign up                                                       | C                 |

# 1- Sign on to your account from your email invitation

# 2- Click on the triangle drop box next to your picture and choose "My Profile" to review and update your profile

| pu Dutch Springs -                                                                                                    |                                                                                                    | Click Here                 |
|----------------------------------------------------------------------------------------------------|----------------------------------------------------------------------------------------------------|----------------------------|
| Me     Schedule                                                                                                    | My schedule My requests My availability My profile My notifications                                                                                                    |                            |
| Employees Today < > Mar 11 - Mar 17 2018 So                                                                                                    | e co-worker schedules                                                                                                    | Upcoming shifts 🔒 <        |
| ♥       Week total: 1h30         Requests       Image: Sunday         ♥       March 11         @ Me                                                                                                    | ⊕ Help ▼                                                                                                    | Andrea Scott  JITday th 17 |
| Image: Solution of the solution of the solution | My schedule My requests My availability My profile My hourications                                                                                                    | shifts                     |
| Lui<br>Reports<br>Settings<br>Settings<br>Billing<br>Settings                                                                                                    | GENERAL INFORMATION       SVSTEM PREFERENCES         Andrea       Scott         andreas@dutchsprings.com       English         Time and Attendance PIN O       Time format         Dutch Springs - 4662       12 hours         436 Arrowhead Ln, Breinigsville, PA 18031       Time zone         Date of birth       (GMT-05:00) Eastern time (USA. and Canada) |                            |
| Billing                                                                                                    | i 1976-11-19          Phone             610-759-2270         J         Other             610-216-2427         J         Mobile             + Add phone number                                                                                                    | C°.                        |

# 4- Update Your Notification Information

My schedule

My requests

My profile

My notification

## My notifications

EMPLOYEES UNDER MY SUPERVISION

#### Notify me when...

A new time off request is created

#### A new availability is created

A new transfer request needs approval

An employee applies for an open shift

A new comment is created

A bulletin board message is published

A schedule is unpublished

An employee hasn't clocked in

An employee hasn't clocked out

#### MY SCHEDULE

#### Notify me when...

- I'm scheduled
- New open shifts are available
- I'm scheduled outside of my availability
- One of my shifts is deleted

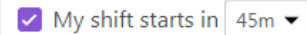

### **RECEIVE NOTIFICATIONS BY**

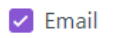

My availability

Facebook

Text message - Disable text notifications

#### DOWNLOAD MOBILE APP

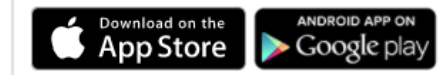

#### MY REQUESTS

Notify me for activity on...

- Time off requests
- Availability requests
- Transfer requests
- 🔽 Open shift requests

### OTHERS

#### Notify me when...

- A bulletin board message is published or modified
- My availability is changed by a supervisor
- A new comment concerning me is created

## 5- Update Your Availability

### Note- This is general availability- YOU STILL NEED TO REQUEST OFF!!!

| <ul> <li>Modifying your availability When you modify your a long as your modifications are approved by your schedele adding the second second sec</li></ul> | My availability                                                     | Add avai                                                                                                   | lability                        |
|----------------------------------------------------------------------------------------------------|---------------------------------------------------------------------|----------------------------------------------------------------------------------------------------|---------------------------------|
| Active   Dutch Springs   Started on March 11 2018     Upcoming   This section is empty     Pending approval     Starte on     Starts on   © 2018-03-11   Image: Consult our complete gue     Starts on   Image: Consult our complete gue     Image: Consult our complete gue     Image: Consult                                                                                                    | (i) Modifying your availability When you modifications are approved | by your schee My availability                                                                              |                                 |
| Dutch Springs   Started on March 11 2018     Upcoming   This section is empty     Pending approval     Desired Number of Hours PER WEEK                                                                                                    | Active                                                              | Starts on                                                                                                  | Need help adding your availabil |
| Upcoming       Ex. : Back to school         This section is empty       Add additional information or special notes here         Pending approval       DESIRED NUMBER OF HOURS PER WEEK                                                                                                    | Dutch Springs<br>Started on March 11 2018                           | Ends on<br>Availabilities don't have an end date. They only end when a new<br>availability becomes active. | Consult our complete guide      |
| This section is empty       Add additional information or special notes here         Pending approval       DESIRED NUMBER OF HOURS PER WEEK                                                                                                    | Upcoming                                                            | Ex. : Back to school                                                                                       |                                 |
| Pending approval DESIRED NUMBER OF HOURS PER WEEK                                                                                                    | This section is empty                                               | Add additional information or special notes here                                                           |                                 |
|                                                                                                    | Pending approval                                                    | DESIRED NUMBER OF HOURS PER WEEK                                                                           |                                 |

# 6- Time Off Requests and shift changes THIS IS WHERE YOU REQUEST OFF!!!

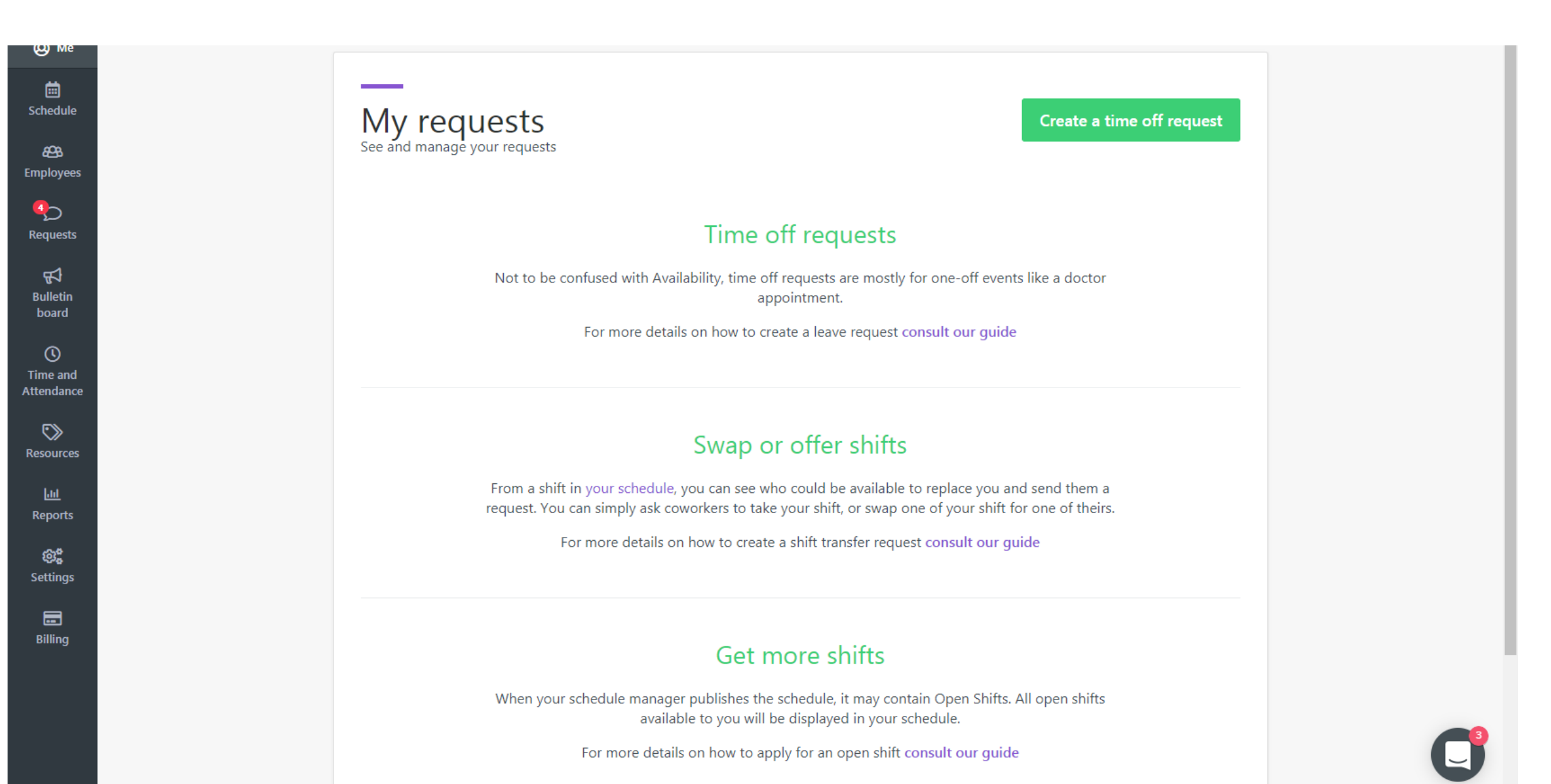

# Clocking in and Out and choosing breaks using the web app

| DU Dutch S                  | Springs 🗸                                                                                                    |                                             | 🕸 Help 🔻 🗘 🍈 Andrea Scott 👻                                      |                                   |
|-----------------------------|----------------------------------------------------------------------------------------------------|---------------------------------------------|------------------------------------------------------------------|-----------------------------------|
| @ Me                        | Pay period                                                                                                    | Payroll summary                             | Click Here                                                       | 9                                 |
| Employees                   | Feb 19 2018 - Feb 25         Image: Control of the second second sec | My timesheet                                | Image: Clock Approve all                                         |                                   |
| Requests                    | Mndrea Scott                                                                                                    | Time and Attendance PIN: 4662 (edit)        |                                                                  |                                   |
| Bulletin                    | AL Ashley Lee                                                                                                    | i This payroll is finalized and can't be ea | edited                                                           |                                   |
| ©                           | CI Colin Irwin                                                                                                    | Payroll summary                             | Supervisor's notes                                               |                                   |
| Time and<br>Attendance      | EK Elena Kreger                                                                                                    | Scheduled hours                             | Total     Add a note to this timesheet       0     0             |                                   |
| Resources                   | EB Erica Biechy                                                                                                    | Clocked hours                               | 0                                                                |                                   |
| <u>Lui</u>                  | FG Frankenfield Gavyn                                                                                                    | Unpaid time offs Paid time offs             | 0                                                                |                                   |
| Reports<br>හූදී<br>Settings | Grant Smith                                                                                                    | Payable hours                               | 0<br>Vav from allowed radius                                     |                                   |
| E<br>Billin <b>&lt;</b> Re  | turn Hi, Andrea                                                                                                    | Scheduled shifts                            | Return Hi, Andrea                                                | < Return Hi, Andrea               |
|                             | No shift yet, clock in any                                                                                                    | way?                                        | You started work at 14:24.                                       | You started work at 14:24.        |
|                             | Memorable Events                                                                                                    | •                                           |                                                                  | ○ I'm taking a break              |
|                             | Without position                                                                                                    | •                                           | <ul> <li>I'm taking a break</li> <li>I'm leaving work</li> </ul> | I'm leaving work                  |
|                             | Optional notes to your supervisor                                                                                                    |                                             |                                                                  | Optional notes to your supervisor |
|                             |                                                                                                    |                                             | Clock out                                                        | note                              |
|                             | Clock in                                                                                                    |                                             |                                                                  | Clock out                         |
|                             | 14:23<br>2018-03-16                                                                                                    |                                             | 14:24<br>2018-03-16                                              | 14:25<br>2018-03-16               |

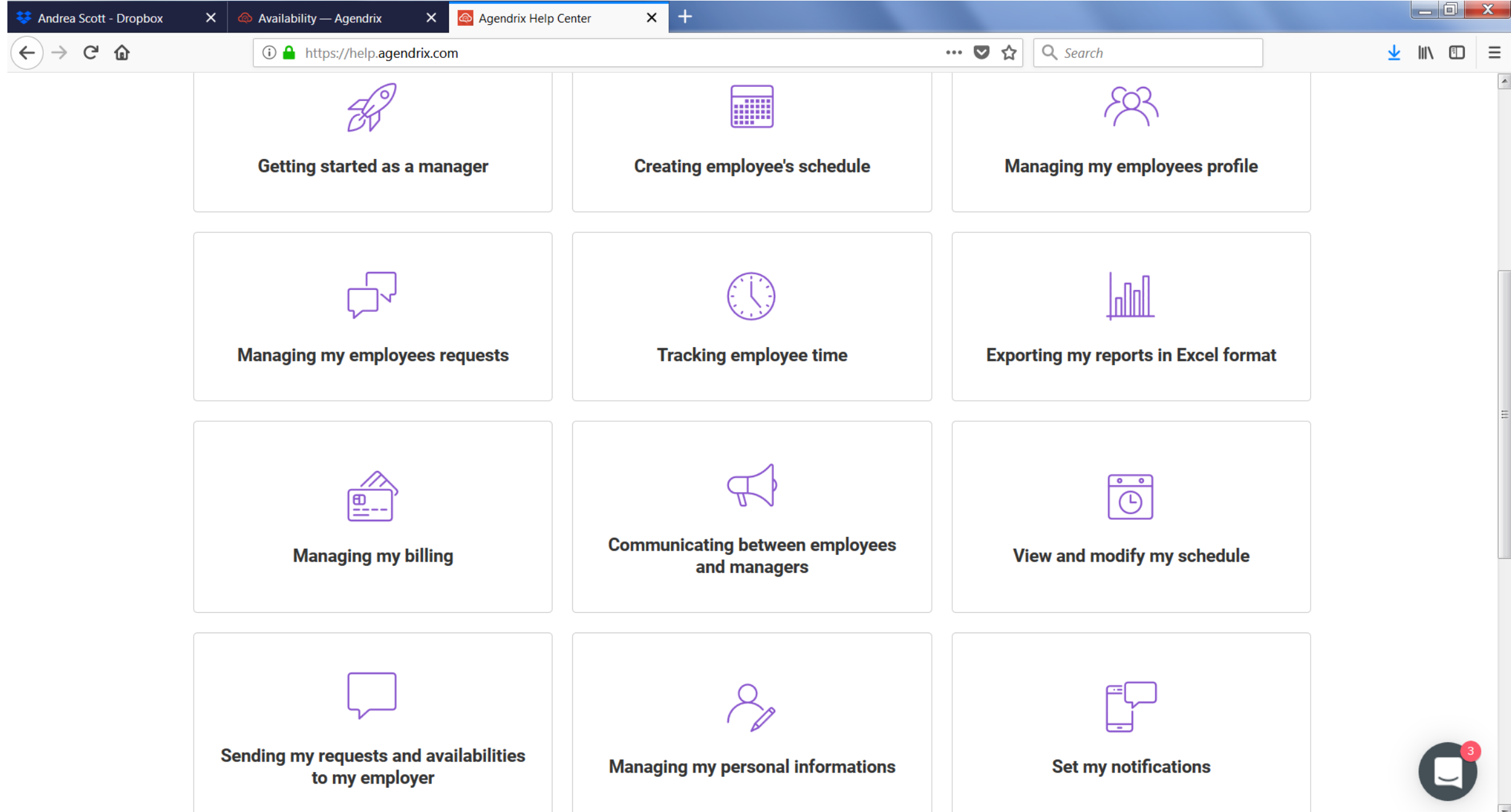

# 9-Install a Agendrix for Employees App

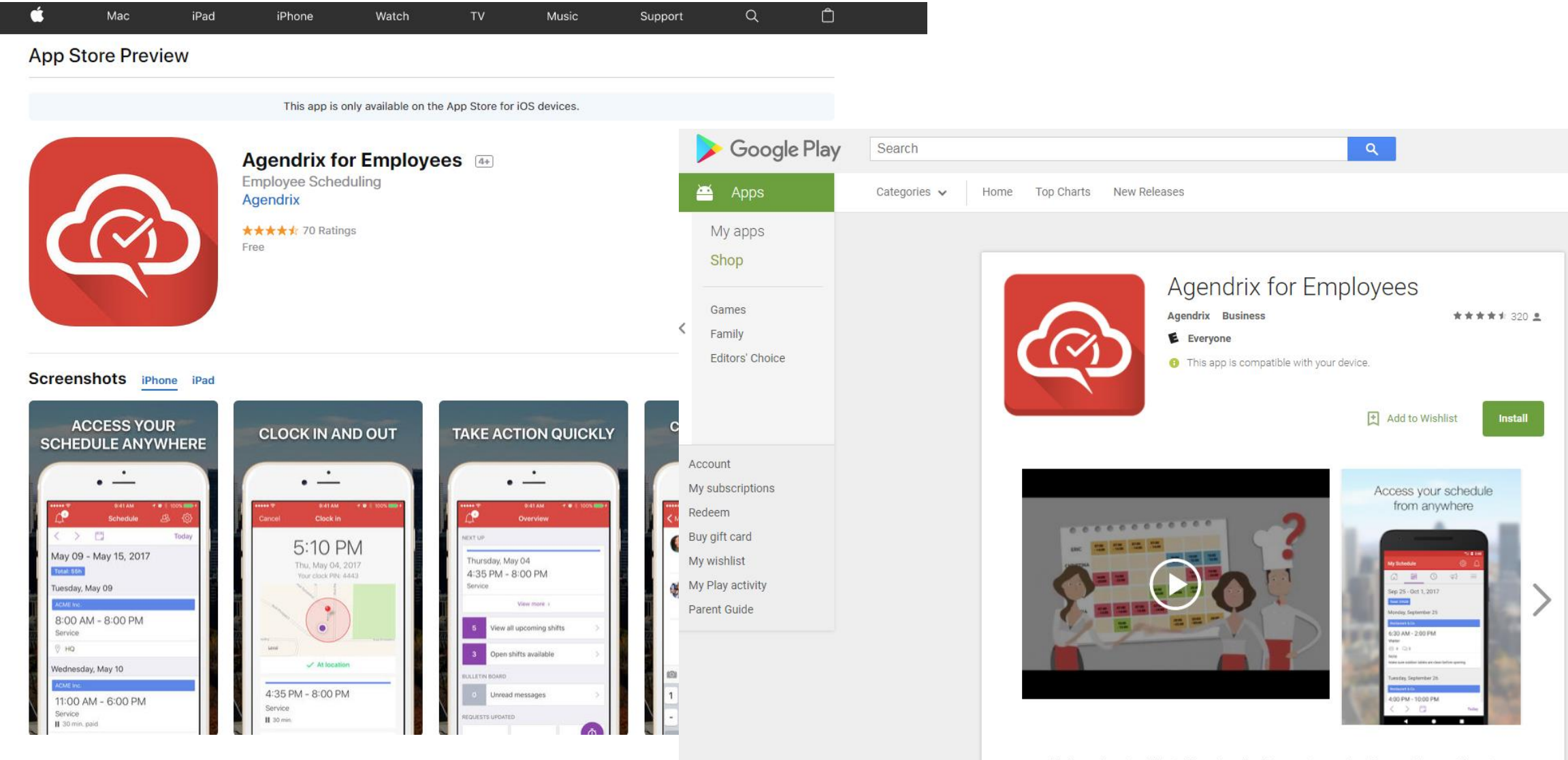

Agendrix is a web and mobile platform that simplifies employee scheduling and time tracking. The Android app allows employees to access their work schedules on the go, communicate and receive real time alerts.

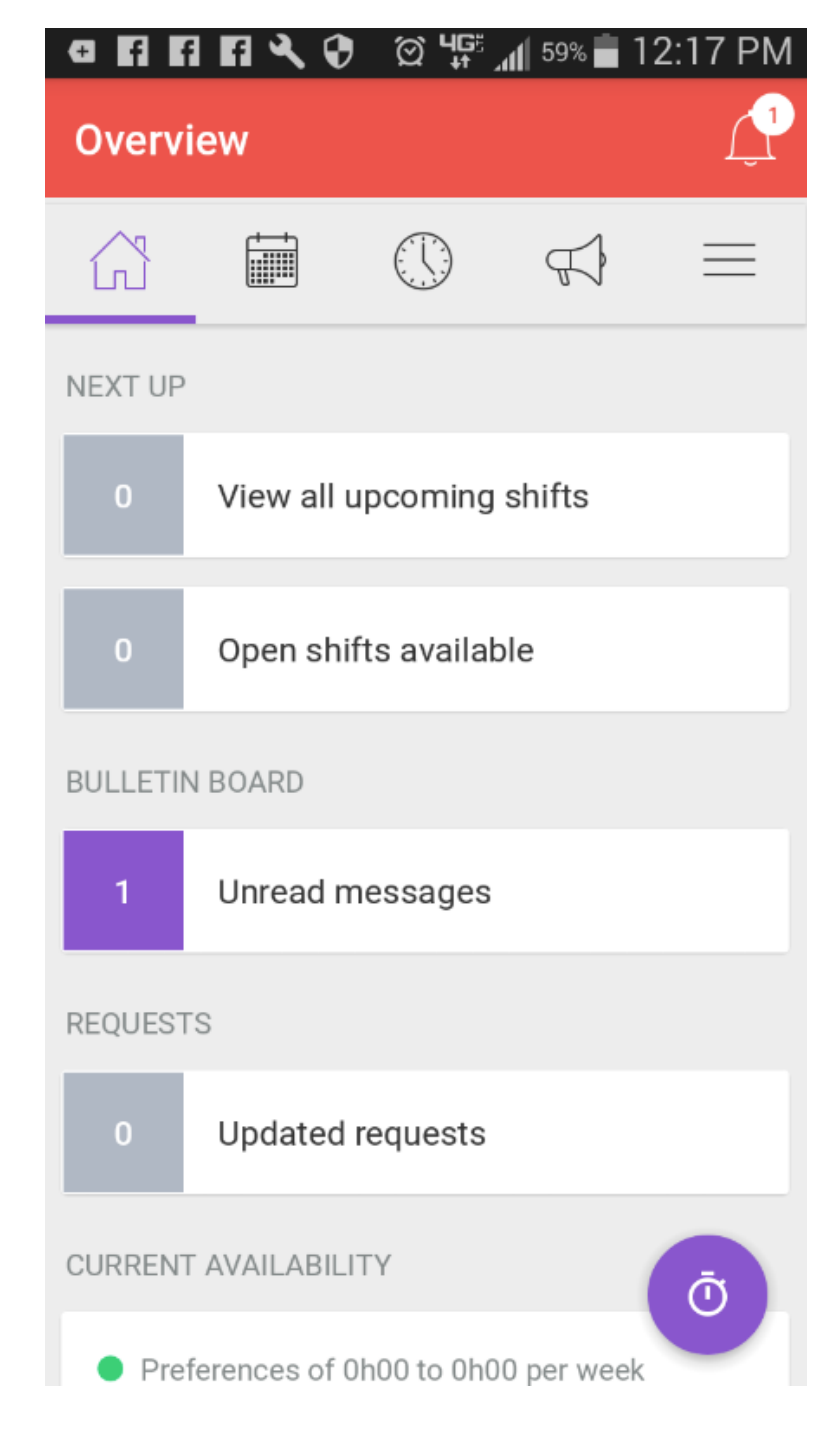

| <b>a</b> fi fi | 1 A Q  | ố 4 <b>G</b> <sup>5</sup> | .al  59°        | % 💼 12:       | 17 PM |
|----------------|--------|---------------------------|-----------------|---------------|-------|
| My Sc          | hedule | د(                        | <u>.</u><br>23- | ŝ             |       |
|                |        |                           | Ą               | $\Rightarrow$ | =     |

## Mar 11 - Mar 17, 2018

### Total: 0ł

Sunday, March 11 No shifts scheduled

Monday, March 12 No shifts scheduled

Tuesday, March 13 No shifts scheduled

Wednesday, March 14 No shifts scheduled

Thursday March 15

>

Today

Mar 12, 2018 - Mar 18

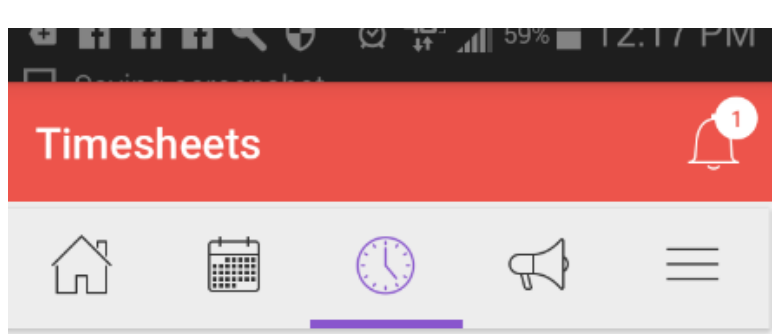

Monday, March 12 No time entry

Tuesday, March 13 No time entry

Wednesday, March 14 No time entry

Thursday, March 15 No time entry

Friday, March 16 No time entry

Copied to clipboard.

Saturday March 17

 $\mathcal{Q}$ 

| e f f         | FI 🔍 😯                     | ୁ ଅଜୁନ୍ତି | 📶 <sup>58%</sup> 🛑 1 | 2:18 PM |
|---------------|----------------------------|-----------|----------------------|---------|
| Bulleti       | n Board                    | 7         |                      |         |
|               |                            |           | $\square$            | ≡       |
| hi<br>CONFIRM | ATION REQUIR               | ED        |                      |         |
| just testir   | ng!                        |           |                      |         |
| KS Ker<br>Pub | vin Scott<br>lished on Mar | 16, 2018  |                      |         |
| Chaff Ma      | atin a Dam                 | in devill |                      |         |

### Staff Meeting Reminder!!!

I'm so excited to post the first official message using our new system, Agendrix :) The staff meeting will be...

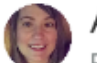

### Andrea Scott

Publish on Mar 16, 2018 in Announcements

| e fi fi                                                       | FI & Ø | ố <b>4</b> 6⁵, | 📶 <sup>58%</sup> 🛑 1 | 2:18 PM  |
|---------------------------------------------------------------|--------|----------------|----------------------|----------|
| More                                                          |        |                |                      |          |
|                                                               |        | $\bigcirc$     | $\mathcal{F}$        | $\equiv$ |
| <s mo<="" td=""><td>DULES</td><td></td><td></td><td></td></s> | DULES  |                |                      |          |
| Reque                                                         | ests   |                |                      |          |
| Availa                                                        | bility |                |                      |          |

Profile

A MY ACCOUNT

Notifications

Sign Out

HELP & SUPPORT

**Getting Started** 

Help center

Saving screenshot...

### × Requests

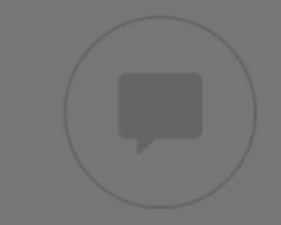

# Time offs, shift swaps, shift offers and open shifts

| Requests allow you to obtain ti<br>shift swaps and offers and a | (+)u |
|-----------------------------------------------------------------|------|
| Swap/Offer                                                      | +    |
| Time off                                                        | +    |
|                                                                 | ×    |

|                     |       | <sup>58%</sup> 🗖 12:18 PM |
|---------------------|-------|---------------------------|
| × Time off re       | quest | Save                      |
| Organization        |       | Dutch Springs             |
| All day             |       |                           |
| Start               |       | Choose a date             |
| End                 |       | Choose a date             |
|                     |       |                           |
| Reason for the requ | est   |                           |

Enter your reason...

### 🖕 🖬 🖪 🕄 😯 🖄 🏰 57% 🖬 12:19 PM

### × Shift transfer request

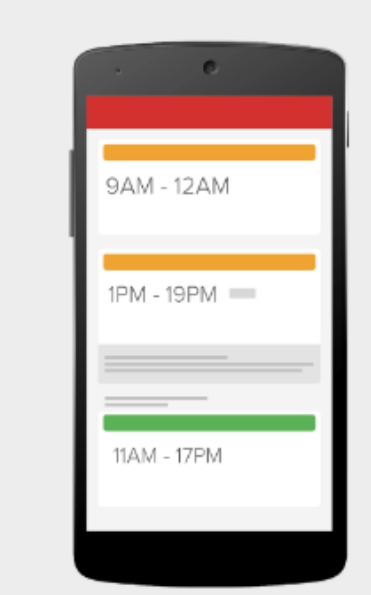

## Offer or Swap shifts

To offer or swap a shift, press on a shift and then use the Offer or Swap buttons. The enabling of this feature is up to your manager.

Go to My Schedule

### 🖶 🖪 🖪 🖪 🔧 😯 🖄 🌿 📶 57% 🖥 12:19 PM

× Notifications

# MY SCHEDULE I'm scheduled I'm scheduled outside of my availability New open shifts are available One of my shifts is deleted I didn't clock in for a shift I didn't clock out for a shift Before my shift starts Alert me 45 minutes before

REQUESTS

### 🖸 🖬 🖪 🕄 🏈 🛱 🖓 🖬 57% 🖬 12:19 PM

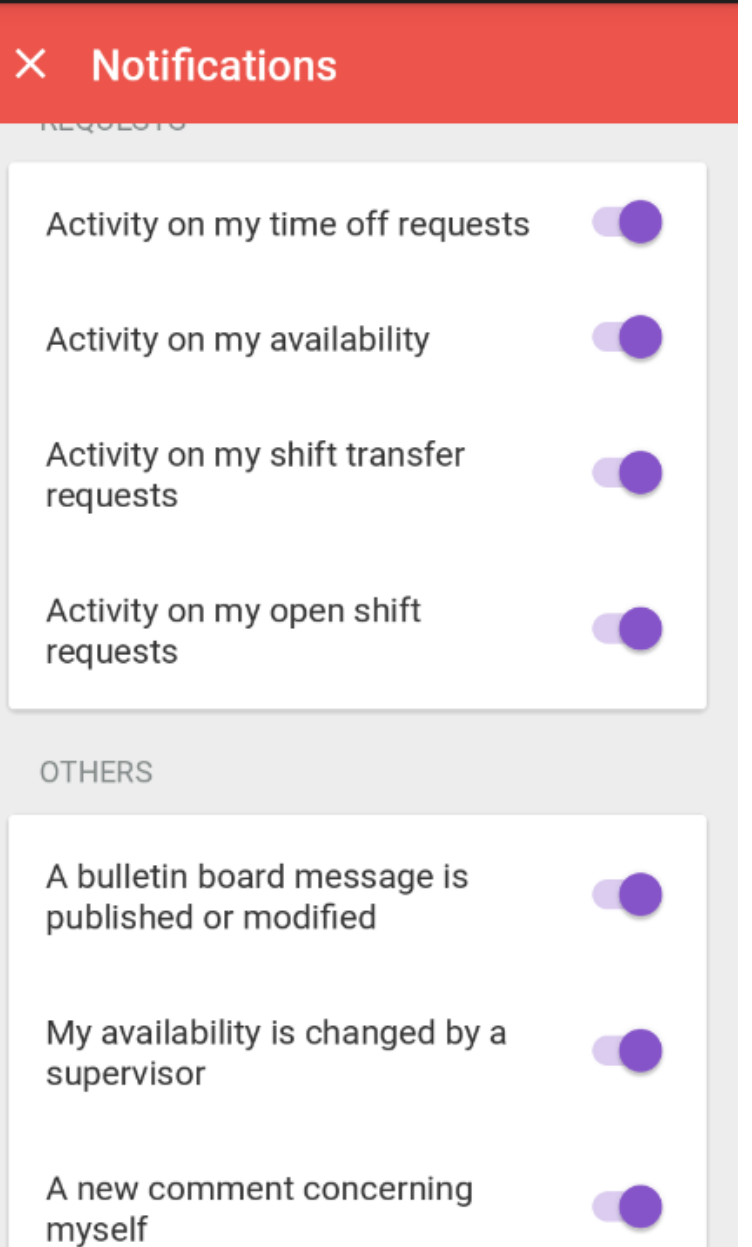

| ම 🐵 🗵 | i 🕅 🕅 43% 🛢 1                                                                                              | :38 PM           |
|-------|----------------------------------------------------------------------------------------------------|------------------|
| × Ad  | lam Tétreault                                                                                              | <b>(</b> )       |
|       | 13:31                                                                                                    |                  |
|       | Salut Ada                                                                                                  | am!<br>13:32     |
| (E3)  | Pourrais-tu STP venir me<br>voir à mon bureau vendredi<br>après-midi, juste avant ton<br>quart de travail? |                  |
|       | Oui, pas de problème,<br>je vais arriver vers 15h30.<br>Bonne journée!                                     |                  |
|       |                                                                                                    | 13:35            |
| 6     | Super, bonne journée à toi<br>aussi!                                                                       |                  |
|       | 10.00                                                                                                    |                  |
| 0     | Écrivez un message                                                                                         | $\triangleright$ |

# Clocking in and Out and choosing breaks using the phone app

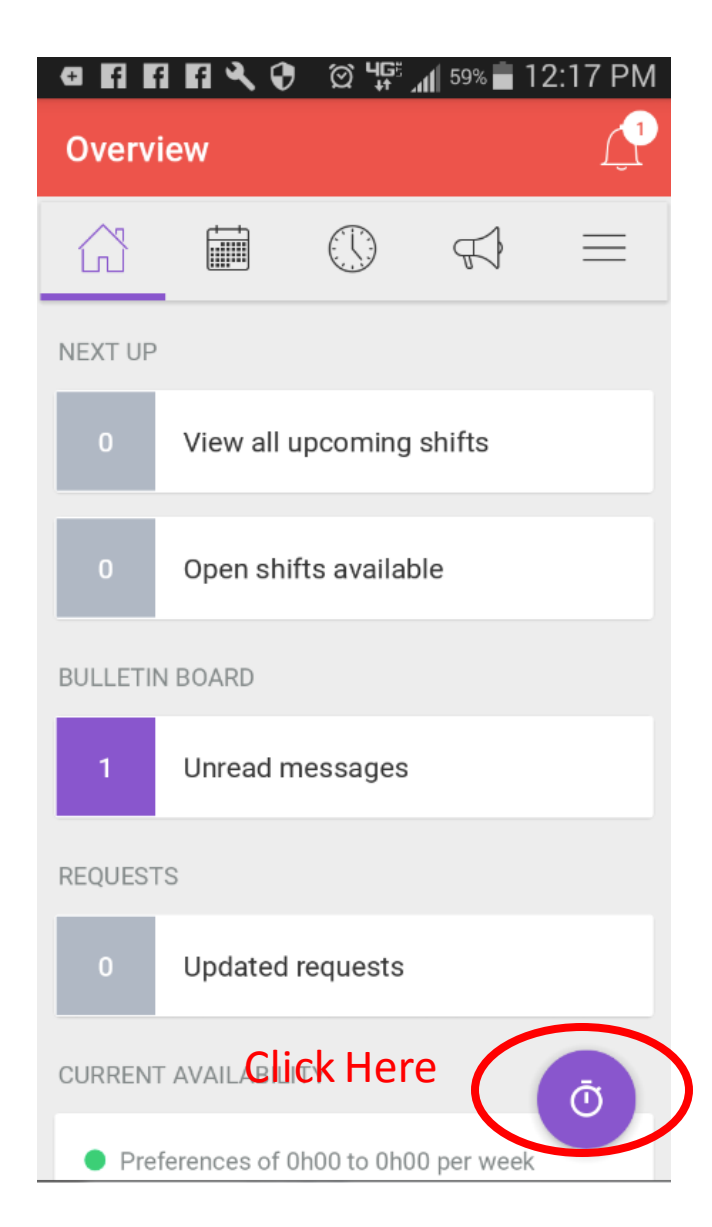

| 🖸 🖪 🖪 🖪 🔧 😯 😯 🛱 🌿 📶 90% 🛿 2:26 Pľ                                |
|------------------------------------------------------------------|
| × Clock in 🔤                                                     |
| <b>2:26 PM</b><br>Friday, March 16, 2018<br>Your clock PIN: 4662 |
| Memorable Events<br>Dutch Springs                                |
| Where are you clocking from?<br>Memorable Events                 |
| Without position                                                 |

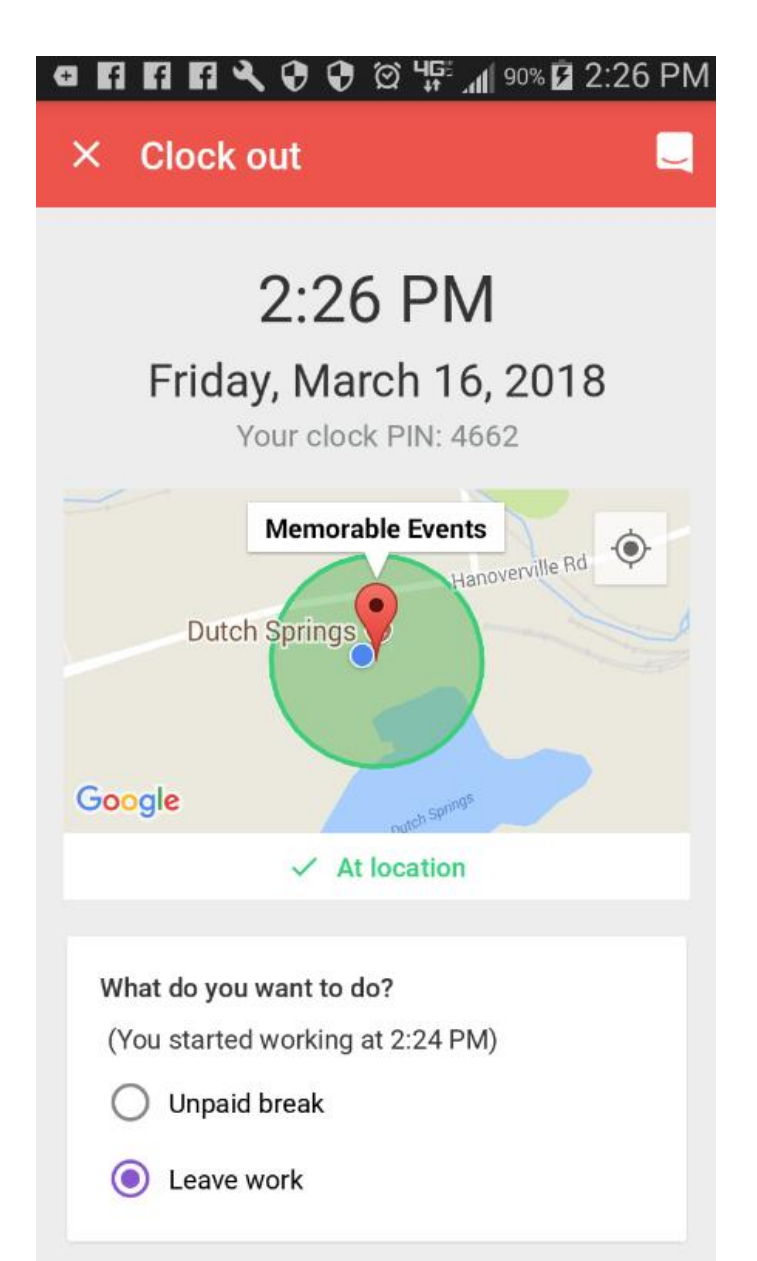